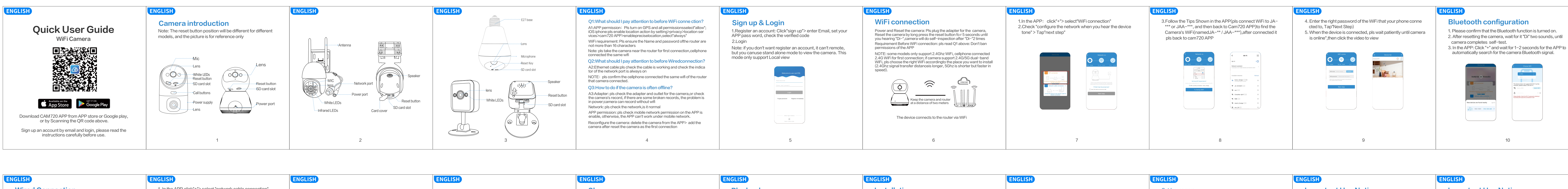

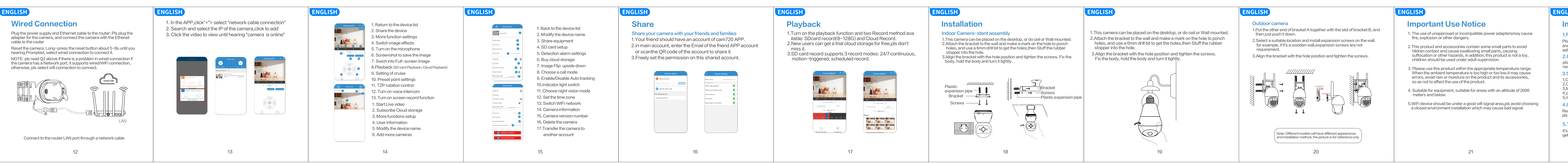

2. After resetting the camera, wait for it "Di" two sounds, until

automatically search for the camera Bluetooth signal.

## ENGLISH

4. Select the Bluetooth signal of the camera, input the WiFi password and click Next.

5. Wait patiently during Bluetooth network configuration, please do not exit halfway.

Note: Please ignore if you don't need for Bluetooth network configuration. If you need to use it again, please close APP then

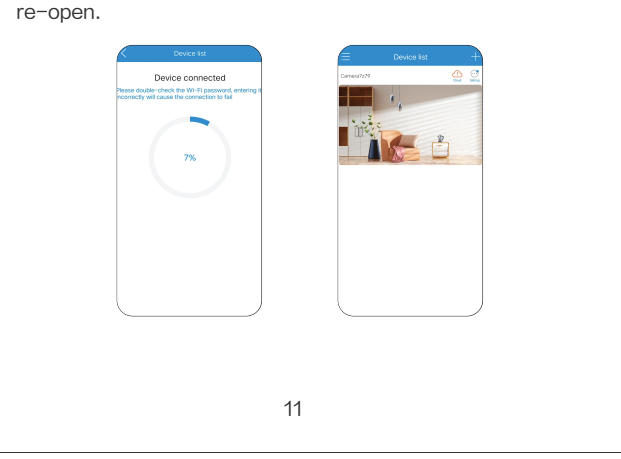

# Important Use Notice

1.Failed in connection at first connection? Pls view the operation video at last page(Scan the QR code toview), and pls view wifi connection steps from Page6, if still failed, pls message seller to get support, we also offer online support if you need.

2.Change a router, camera is offline? pls delete the camera from the APP, and take the camera to near the

new router, power and reset it, search and add it. 3.Stop record?

1,Check the status of the SD card in the APP

2,Check the record setup support 3,format SD card 4,change a SD card to test 5, message Seller to get

4.Camera is offline?

Read the O3 at page4 and follow it to check, if there is further question, pls message seller to get support

5.The instructions are not detailed enough?

It's general quick user guide, so less many details, pls contact seller to get the E-user manual and operation video accordingto your order.

# ENGLISH

# **FCC Statement**

This device complies with part 15 of the FCC Rules. Operation is subject to the following two conditions. (1) This device may not cause harmful interference, and (2) This device must accept any interference received including interference that may cause undesired operation

## Information to User

Note: This equipment has been tested and found to comply with the limits for a Class B digital device, pursuant to part 15 of the FCC Rules. These limits are designed to provide reasonable protection against harmful interference in a residential installation. This equipment generates, uses and can radiate radio frequency energy and, if not installed and used in accordance with the instructions, may cause harmful interference to radio communications. However, there is no guarantee that interference will not occur in a particular installation. If this equipment does cause harmful interference to radio or television reception, which can be determined by turning the equipment off and on, the user is encouraged to try to correct the interference by one or more of the following measures: the following measures:

-Reorient or relocate the receiving antenna. -Increase the separation between the equipment and receiver.

-Connect the equipment into an outlet on a circuit different from that to which the receiver is o -Consult the dealer or an experienced radio/TV technician for help.

Important: Change or modifications not expressly approved by the manufacturer responsible for compliance could void the user's authority to operate the equipment. 23 23

# After-sale Service & Tech Support We offer a one-year warranty and lifetime technical support! As long

as there is any problem, please feel free to contact thepurchase store, we will quickly provide an effective solution.

By scanning the QR code below to access Youtube, Selectthe right operation video for your camera according to APP and Model of the camera Or message seller to get the operation video directly.

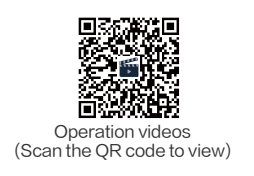

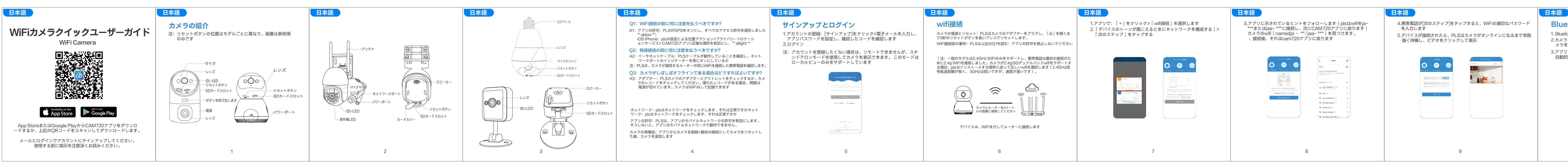

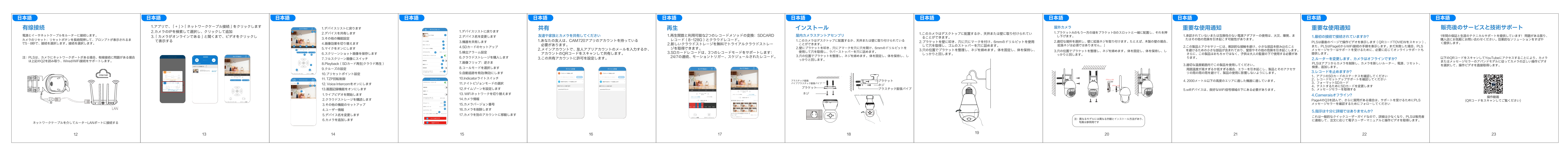

## 日本語 4.カメラのBluetooth信号を選択し、WiFiパスワードを入力し、[次へ] **Bluetooth**構成 をクリックします。 1. Bluetooth関数が登録されていることを確認してください。 5. Bluetoothネットワーク構成中は辛抱強く待機してください。 2.カメラをリセットした後、カメラがセルフテストを完了するまで、カ 途中で終了しないでください。 メラを「ディ」2つの音を待ちます。 注: Bluetoothネットワークの構成が必要ない場合は無視してください。 もう一度使用する必要がある場合は、アプリを閉じてから再開 3.アプリで: 「+」をクリックし、アプリがカメラBluetooth信号を 自動的に検索するまで1~2秒待ちます。 してください。 接続機器 記録やの計算の推測作上は取けていただきま 00 • 2. 😪 Xisorri, AEB4 + 6 BQA-D296 6 BQA-B376 92-4646 BQA-E9D4 7>- 630

11

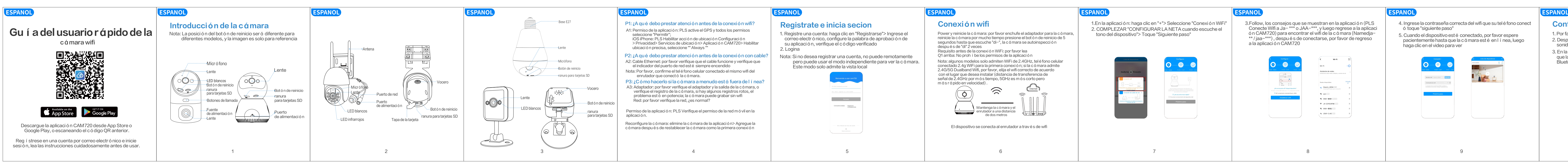

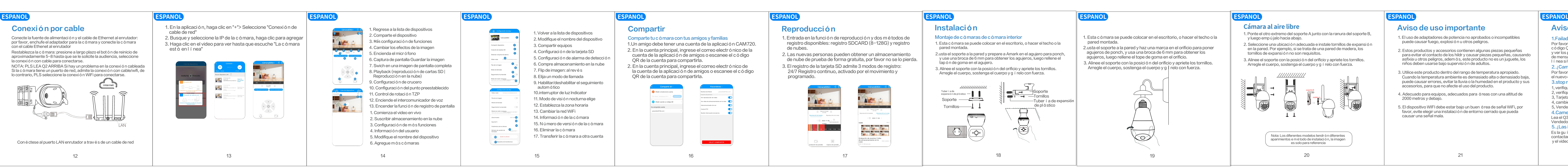

# Configuración de Bluetooth

1. Por favor, confirme que la funci ó n Bluetooth se ha logrado. 2. Despu é s de restablecer la c á mara, espere "Di" dos sonidos, hasta que la c á mara completa la autocomprobació 3. En la aplicación: haga clic en "+" y espere 1-2 segundos para que la aplicaci ó n busque autom á ticamente la señal Bluetooth de la c á mara.

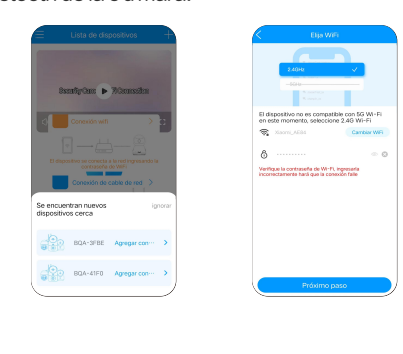

10

## ESPANO

- 4. Seleccione la señal Bluetooth de la c á mara, ingrese la contraseña WiFi y haga clic en Siguiente.
- 5. Espere pacientemente durante la configuración de la red Bluetooth, no salga a mitad de camino.
- Nota: Ignore si no necesita la configuració n de la red Bluetooth. Si necesita usar de nuevo, cierre la aplicación y luego vuelva a abrir.

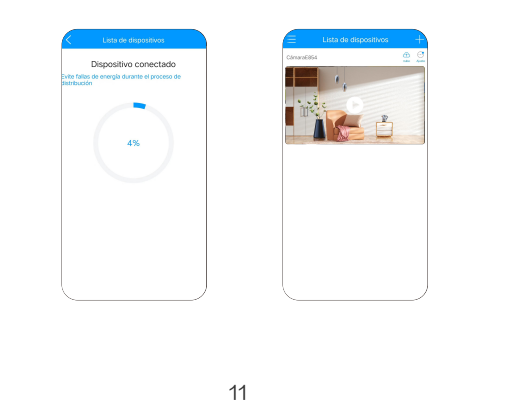

# Aviso de uso importante

1.Failado en conexión en primera conexión? Por favor, vea el video de operació n en la última página (escanee el

- códiao OR ToView). y ver los pasos de conexi ó n WiFi de la p ó gina 6, si a ú n fallan, el vendedor de mensajes de PLS para obtener soporte, tambi é n ofrecemos soporte en
- í nea si lo necesita. 2. ¿Cambiar un enrutador, camaronato fuera de línea?
- Por favor, elimine la c á mara de la aplicación y tome la c á mara tonifica el nuevo enrutador, la alimentaci ó n y reinicie, busque y addit.
- 3.stop registro?
- 1, verifique el estado de la tarjeta SD en la aplicaci ó n
- , verifique el soporte de configuración de registro 3. Tarieta SD de formato
- l, cambie una tarjeta SD para probar
- o, Vendedor de mensajes para obtener
- l.Camerais fuera de l í nea?
- Lea el Q3 en la p á gina4 y FIEGIT para verificar, si hay m á s preguntas, el Vendedor de mensajes de PLS para obtener soporte 5. ¿Las instrucciones no son lo suficientemente detalladas?
- Es la guí a del usuario rápido general, por lo que menos detalles, PLS contactar al vendedor para obtener el manual del usuario electr ó nico y el video de operación de acuerdo con su pedido.

# ESPANOL

# Servicio posterior y soporte técnico

¡Ofrecemos una garantí a de un año y soporte té cnico de por vida! Mientras haya algún rade un año y sopera te te de leo por vida. Mientras haya algún problema, no dude en comunicarse con la tienda de compras, r á pidamente proporcionaremos una soluci ó n efectiva.

Al escanear el código QR a continuación para acceder a YouTube, seleccione el video de operación correcta para su cómara de acuerdo con el modelo Appand de la cómara o el vendedor de mensajes para obtener el video de operación directamente.

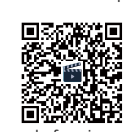

V í deos de funcionamiento (Escanee el c ó digo QR para verlos)

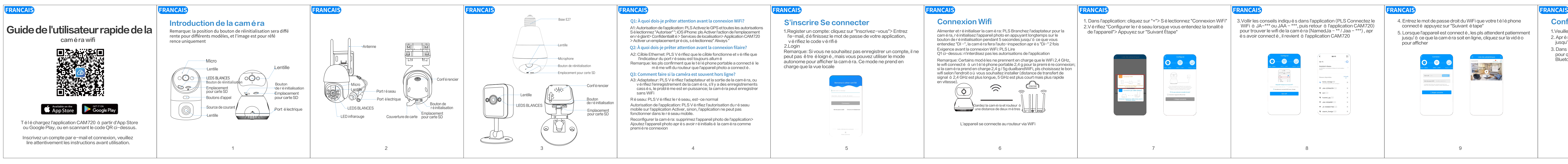

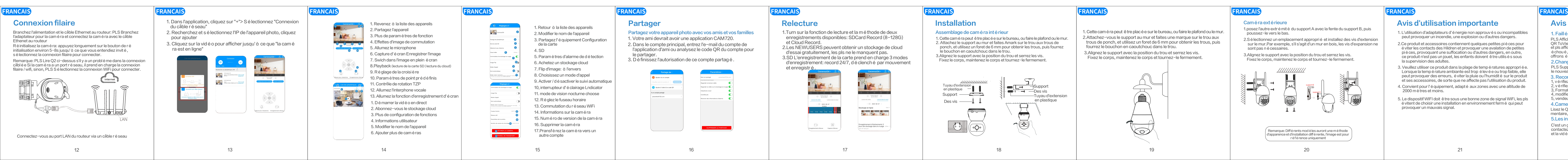

# **Configuration Bluetooth**

1. Veuillez confirmer que la fonction Bluetooth est retourn é e. 2. Après avoir réinitialis é la caméra, attendez "di" deux sons, jusqu'à ce que la cam é ra termine l'auto-test. 3. Dans l'application: cliquez sur "+" et attendez 1 à 2 secondes pour que l'application recherche automatiquement le signal

Bluetooth de la cam é ra. 2.4649 🗸 A sectors The device does not support 5G Wi-Fi a moment, please select 2.4G Wi-Fi BQA-A58A One-click add >

# RANCAIS

- 4. S é lectionnez le signal Bluetooth de l'appareil photo, saisissez le mot de passe WiFi et cliquez sur Suivant.
- 5. Attendez patiemment pendant la configuration du r é seau Bluetooth, veuillez ne pas quitter à mi-chemin.

Remarque: veuillez ignorer si vous n'avez pas besoin de configuration du r é seau Bluetooth. Si vous avez besoin de l'utiliser à nouveau, veuillez fermer l'application puis rouvrir.

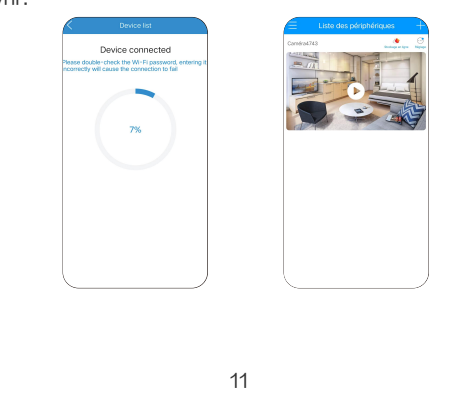

# Avis d'utilisation importante

1. Faill é en connexion à la premi è re connexion?

10

- PLS Affichez la vid é o d'op é ration à la derni è re page (scannez le code et pls affichez les é tapes de connexion WiFi à partir de la page6, si elle a é chou é , le vendeur de messages pls pour obtenir un support, nous offrons é galement un support en ligne si vous en avez besoin.
- 2.Changez un routeur, la cam é ra est hors ligne? PLS Supprimez la cam é ra de l'application et prenez la cam é ra alt é rer
- le nouveau routeur, alimentez-le et r é initialisez, recherchez et addit 3. Record?
- 1, v é rifiez l'é tat de la carte SD dans l'application 2, v é rifiez la prise en charge de la configuration des enregistrements , Format SD Carte , modifiez une carte SD pour tester
- 5, vendeur de messages pour obtenir
- 4. Cameraais hors ligne?
- Lisez le Q3 à la page 4 et suivi pour v é rifier, s'il y a une question suppl é mentaire, le vendeur de messages pls pour obtenir le support
- 5.Les instructions ne sont pas suffisamment d é taill é es? C'est un guide de l'utilisateur rapide g é n é ral, donc moins de d é tails,
- contactez le vendeur pour obtenir le manuel de l'utilisateur é lectronique et la vid é o de fonctionnement en fonction de votre commande.

# RANCAIS

# Service après-vente et support technologique

Nous offrons une garantie d'un an et un support technique à vie! Tant qu'il y a un probl è me, n'h é sitez pas à contacter le magasin d'achat, nous fournirons rapidement une solution efficace.

En scannant le code QR ci-dessous pour acc é der à YouTube, s é lectionnez la bonne vid é o d'op é ration pour votre appareil photo en fonction du mod è le Appand de l'appareil photo ou du vendeur de messages pour obtenir la vid é o d'op é ration directement.

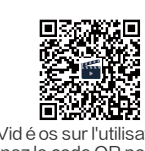

(Scannez le code QR pour le voir)

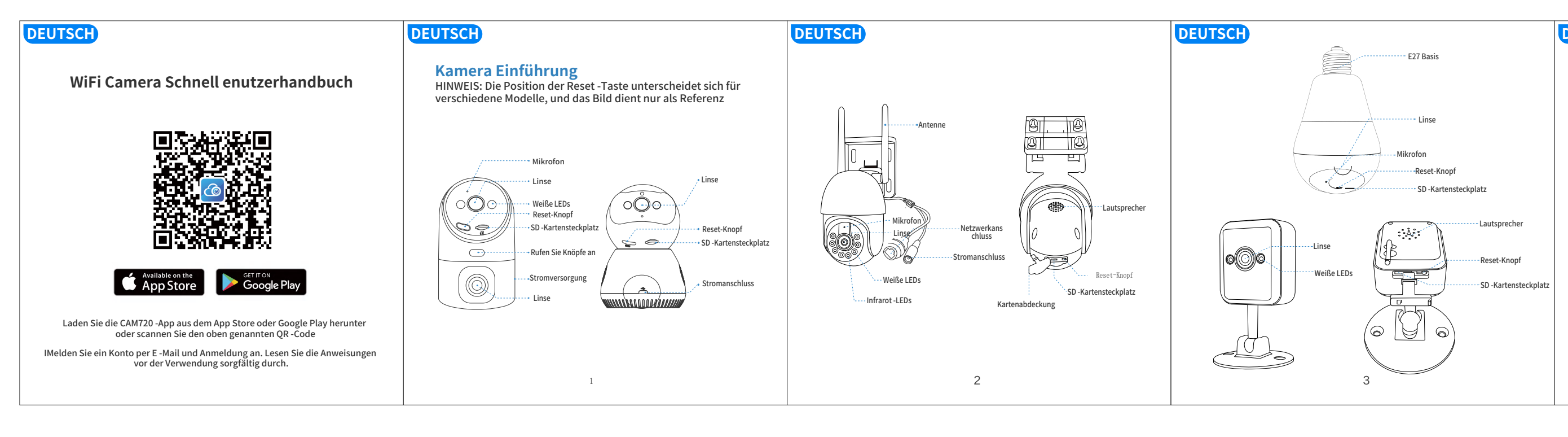

| DEUTSCH                                                                 | DEUTSCH                              | DEUTSCH                                                                                                    | DEUT |
|-------------------------------------------------------------------------|--------------------------------------|----------------------------------------------------------------------------------------------------|------|
| <text><text><text><text></text></text></text></text>                    | <text><list-item></list-item></text> | <ul> <li>1. Kehren Sie zur Geräteliste zurück</li> <li>2. Teilen Sie das Gerät</li> <li>3. Weitere Funktionseinstellungen</li> <li>4. Bildeffekte schalten</li> <li>5. Schalten Sie das Mikrofon ein</li> <li>6. Screenshotto speichern das Bild</li> <li>7. Rwich in Vollbildbild</li> <li>8. Playback (SD - Karten - Wiedergabe   Cloud - Wiedergabe)</li> <li>9. Cruise - Einstellung</li> <li>10. Einstellungen für Voreinstellung Punkte</li> <li>11. TZP - Rotationskontrolle</li> <li>12. Wenden Sie die Sprachsprechin eino</li> <li>13. Schalten Sie die Bildschirmaufzeichnungsfunktion ein</li> <li>1. Live -Video starten</li> <li>2. Cloud - Speicher abonnieren</li> <li>3. Weitere Funktionen einrichten</li> </ul> |      |
| Stellen Sie über ein Netzwerkkabel mit dem Router<br>-LAN -Anschluss an |                                      | 4. Benutzerinformationen<br>5. Ändern Sie den Gerätenamen                                                                                                    |      |
| 10                                                                      | 12                                   | 6. Fügen Sie weitere Kameras hinzu                                                                                                    |      |
| 12                                                                      | 10                                   | 14                                                                                                    |      |

F1: Was soll ich vor der WLAN -Verbindung achten? A1: App -Berechtigung: Pls aktivieren GPS und alle Berechtigungen wählen "" "zulassen"; iOS iPhone: PLS Aktivieren Sie Standortakti onen durch Einstellen> Datenschutz> Standortdienste> CAM720 -App> präzise Lage, wählen Sie "immer".

## F2: Was soll ich vor der Kabelverbindung achten? A2: Ethernet -Kabel: PLS Überprüfen

HINWEIS: Bitte bestätigen Sie, dass das Handy das gleiche WLAN des Routers, das Kamera angeschlossen hat, verbunden ist.

## F3: Wie geht es, wenn die Kamera oft offline ist? A3: Adapter: PLS Überprüfen Sie den Adapter und den Auslass für die Kamera oder überprüfen Sie den Datensatz der Kamera. Wenn einige zer brochene Datensätze vorhanden sind, ist das Problem mit Strom; Kamera

kann ohne WLAN aufgenommen werden Netzwerk: Bitte überprüfen Sie das Netzwerk, ist es normal

APP -Berechtigung: PLS -Überprüfung des Mobilfunknetzwerks in der App ist aktiviert. Andernfalls kann die App nicht unter dem Mobilfunknetz funktionieren.

Stellen Sie die Kamera neu an: Löschen Sie die Kamera aus der App> Fügen Sie die Kamera hinzu, nachdem Sie die Kamera als erste Verbindung zurückgesetzt haben

# Registrieren Einloggen

1. Registrieren Sie ein Konto: Klicken Sie auf "Anmelden"> E -Mail ein geben, Ihr App -Pass -Word festlegen, den verifizierten Code überprüfen

Hinweis: Wenn Sie kein Konto registrieren möchten, kann es nicht entf ernt werden, aber Sie können den Standmodus allein verwenden, um die Kamera anzuzeigen. Dieser Modus unterstützt nur die lokale Ansicht

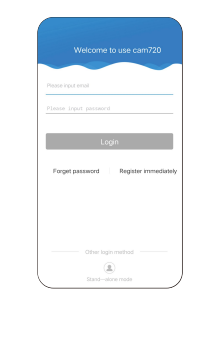

5

# EUTSCH

## WiFi Verbindung

Stromversorgung und Zurücksetzen der Kamera: PLS schließen den Adapter für die Kamera an, setzen Sie die Kamera durch lange zurück, um den Reset-Taste von 5 Sekunden zu drücken, bis Sie "di-" hörten Voraussetzung vor WLAN -Verbindung: Bitte lesen Sie Q1 oben: Verbieten Sie keine Berechtigungen der App

Hinweis: Einige Modelle unterstützen nur 2,4 GHz -WLAN, das Handy 2,4 g WiFi für die erste Verbindung; wenn Kamera 2,4 g/5G Dualband unterstützt WiFi, pls wählen das rechte WLAN gemäß dem Ort, den Sie installieren möchten (2,4 GHz - Signalüber tragungsabstand länger, 5 GHz ist kürzer, aber schneller)

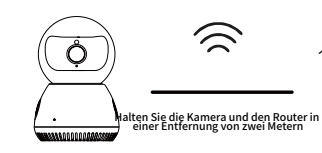

Das Gerät verbindet über WLAN eine Verbindung zum Router

6

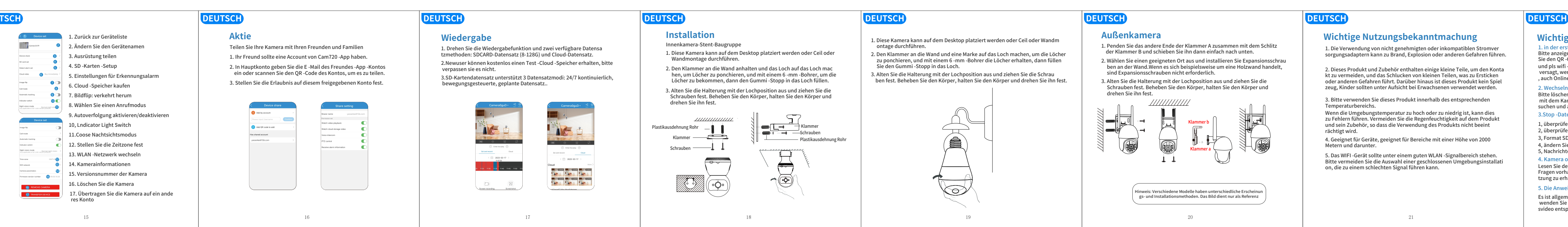

## DEUTSCH EUTSCH EUTSCH EUTSCH 4. Geben Sie das richtige Passwort des WLAN ein, das Ihr Telefon **Bluetooth** -Konfiguration 1. In der App: Klicken Sie auf "+"> "WiFi -Verbindung" auswählen 3. Folgen Sie die in der App angezeigten Tipps (pls verbinden WL angeschlossen hat, auf "Nächster Schritt" auf "Nächste" aufzurufen. AN mit Ja- \*\*\* oder JAA-\*\*\* und dann zurück zu CAM720-App), 2. Überprüfen Sie "Konfigurieren Sie das Netzwerk, wenn Sie 5. Wenn das Gerät angeschlossen ist, warten Pls geduldig, bis die um das WLAN der Kamera (namedja-\*\* / jaa-\*\*\*) zu finden , den Geräteton hören"> Tippen Sie auf "Nächster Schritt". nachdem es angeschlossen ist, pls zurück zur CAM720 -App Kamera online ist, und klicken Sie auf das Video, um sie anzuzeigen w-n 8 ⊙ · · · · Wi-Fi O Kamera sucht Network assistant Acceleration over matigie retroats and retroats avelon Winene honor\_foreign Choose \*\* Available networks Befresh Will password - Please input will pass Cinternet honor\_foreign (1.43.560) Connected dap to share ♥ JA-A105231 (240) Next step Next step R ChinaNet-qSn7 R 818 140 🐐 xiaomi\_foreign 💷 🖲 wm.56 🗇 🔹 👂 BQA-A58A One-click add 🔸 8

1.Bitte bestätigen Sie, dass die Bluetooth -Funktion eingeschaltet ist. 2. Warten Sie nach dem Zurücksetzen der Kamera zwei Geräus che auf "di", bis die Kamera den Selbsttest abschließt.

3. Klicken Sie in der App: Klicken Sie auf "+" und warten Sie 1-2 Seku nden Zeit, bis die App automatisch nach dem Bluetooth-Signal der

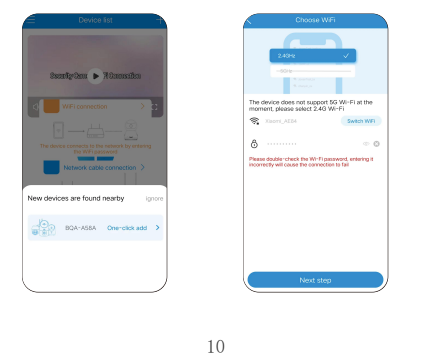

## DEUTSCH

4. Wählen Sie das Bluetooth -Signal der Kamera aus, geben Sie das WLAN -Passwort ein und klicken Sie auf Weiter. 5. Warten Sie geduldig während der Bluetooth -Netzwerkkonfigu ration. Bitte beenden Sie nicht auf halber Strecke.

Hinweis: Bitte ignorieren Sie, wenn Sie keine Bluetooth -Netzwerk konfiguration benötigen. Wenn Sie erneut einsetzen müssen, schließen Sie die App bitte dann erneut

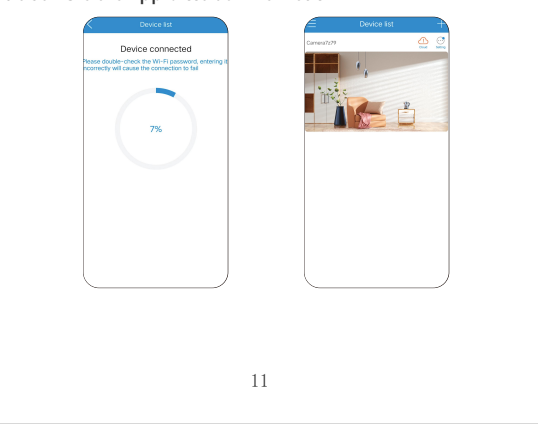

## Wichtige Nutzungsbekanntmachung

1, in der ersten Verbindung in Verbindung aufgeno Bitte anzeigen Sie das Operationsvideo auf der letzten Seite (scannen Sie den QR -Code -Ansicht). und pls will -Verbindungsschritte von Seite6 anzeigen, wenn immer noch versagt, werden PLS -Nachrichtenverkäufer, um Unterstützung zu erhalten

, auch Online -Support anbieten, wenn Sie benötigen. 2. Wechseln Sie einen Router, Camerais offline?

Bitte löschen Sie die Kamera aus der App und nehmen Sie den neuen Router mit dem Kamera und setzen Sie sie zurück und setzen Sie sie zurück, suchen und addit.

3.Stop -Datensatz?

1, überprüfen Sie den Status der SD -Karte in der App

2, überprüfen Sie den Support für Datensatzeinrichtungen 3, Format SD -Karte

4. ändern Sie eine SD -Karte, um sie zu testen

5, Nachrichtenverkäufer zu bekommen 4. Kamera offline?

Lesen Sie den Q3 auf Seite 4 und folgen Sie, um zu überprüfen, ob weitere Fragen vorhanden sind, und der Meldungsverkäufer von PLS, um Unterstü tzung zu erhalten

## 5. Die Anweisungen sind nicht detailliert genug?

Es ist allgemeiner Schnellbenutzerhandbuch, also weniger Details, CLS, wenden Sie sich an den Verkäufer, um das E-User-Handbuch und das Betrieb svideo entsprechend Ihrer Bestellung zu erhalten.

22

# EUTSCH

# After-Sale-Service & Tech Support

Wir bieten eine einjährige Garantie und eine lebenslange technische Unterst ützung an! Solange es ein Problem gibt, wenden Sie sich bitte an das Kaufges chäft. Wir werden schnell eine effektive Lösung anbieten.

Wählen Sie den folgenden QR -Code nach unten auf YouTube aus. Wählen Sie das richtige Betriebsvideo für Ihre Kamera gemäß dem Appand -Modell der Kamera oder des Nachrichtenverkäufers, um das Operation -Video direkt zu erhalten.

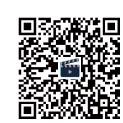

Videos zur Bedienung (Scannen Sie den QR-Code zur Ansicht)

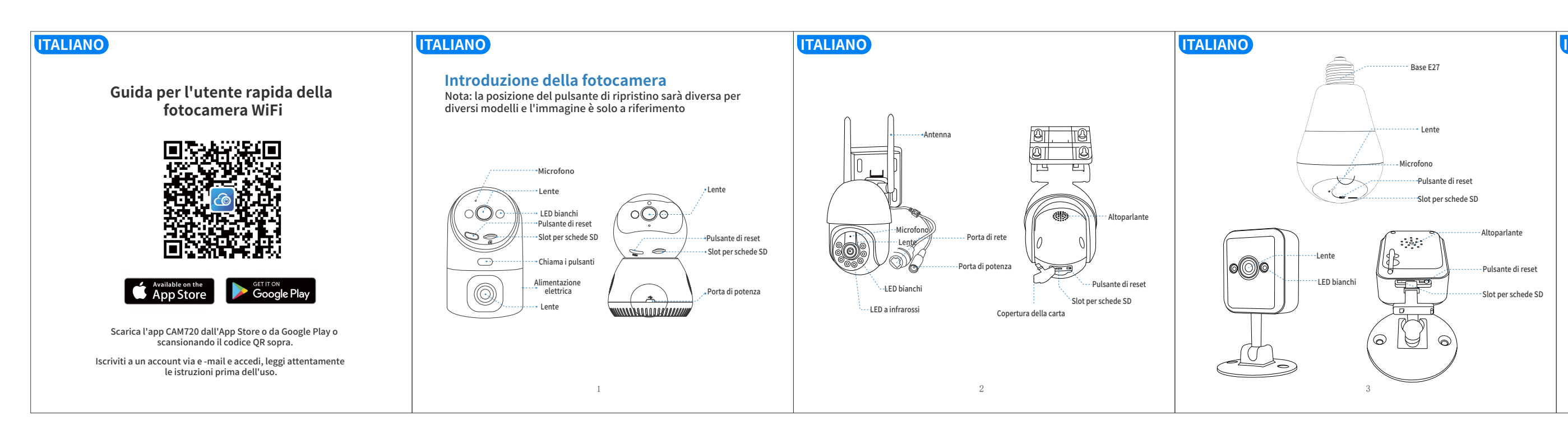

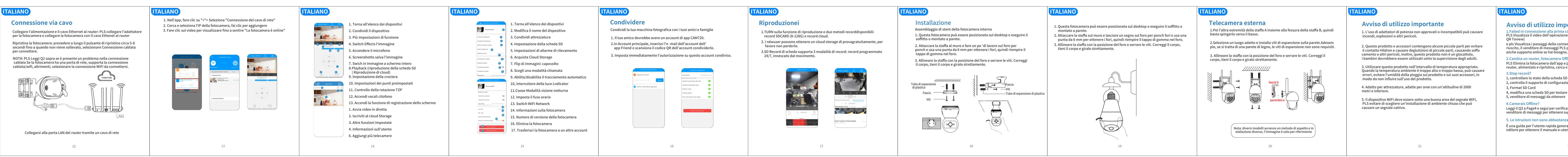

# TALIANO

D1: a cosa dovrei prestare attenzione prima della connessione wifi? A1: autorizzazione dell'app: PLS attiva GPS e tutte le autorizzazioni selezionare "Consenti" "; iOS iPhone: PLS Abilita Azione della posizione per impostazione> Privacy> Servizi di posizione> APP CAM720> Abilita posizione precisa, selezionare" sempre "

Q2: a cosa dovrei prestare attenzione prima della connessione cablata A2: Cavo Ethernet: PLS Controllare che il cavo funziona e controlla

l'indicatore della porta di rete è sempre acceso Nota: Pls Confermare il cellulare collegato lo stesso wifi del router collegato alla fotocamera.

Q3: Come fare se la fotocamera è spesso offline? A3: Adattatore: PLS Controllare l'adattatore e l'outlet per la fotocamera o controllare il record della fotocamera, se ci sono alcuni record interrotti, i l problema è in potenza; la fotocamera può registrare senza WiFi Network: PLS Controlla la rete, è normale

Autorizzazione dell'app: PLS Controllare l'autorizzazione della rete mobile sull'app è abilita, altrimenti l'app non può funzionare sotto la rete mobile. Riconfigurare la fotocamera: eliminare la fotocamera dall'app> Aggiungi la fotocamera dopo il ripristino della fotocamera come prima connessione 4

# TALIANO

# Iscriviti Accedi

- 1. Registra un account: fai clic su "Iscriviti"> Inserisci e -mail, impostare la parola pass per l'app, controlla il codice verificato
- Nota: se non si desidera registrare un account,non può essere remoto, ma è possibile visualizzarela modalità autonoma per visualizzare la fotocamera.Questa modalità supporta solo la vista locale

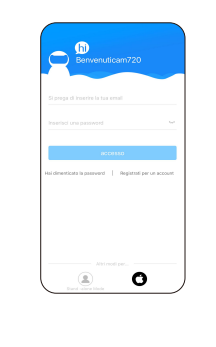

5

TALIANO

# **Connessione wifi**

- Accendi e ripristina la fotocamera: pls collegare l'adattatore per la fotocamera, ripristinare la fotocamera per lungo
- Requisito prima della connessione WiFi: PLS Leggi Q1 sopra: non vietare le autorizzazioni dell'app

Nota: alcuni modelli supportano solo WiFi a 2,4 GHz, WiFi 2,4G per cellulare per la prima connession se il supporto della fotocamera 2,4 g/SG DualbandWifi, pls scegli il wifi giusto in base al luogo in cui si desidera installare (al distanza di trasferimento del segnale a 2,4 GHz è più lungo, 5 GHz è più breve ma più veloce di velocità).

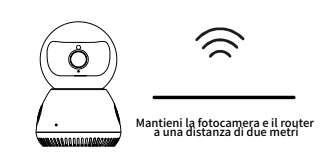

Il dispositivo si collega al router tramite WiFi

6

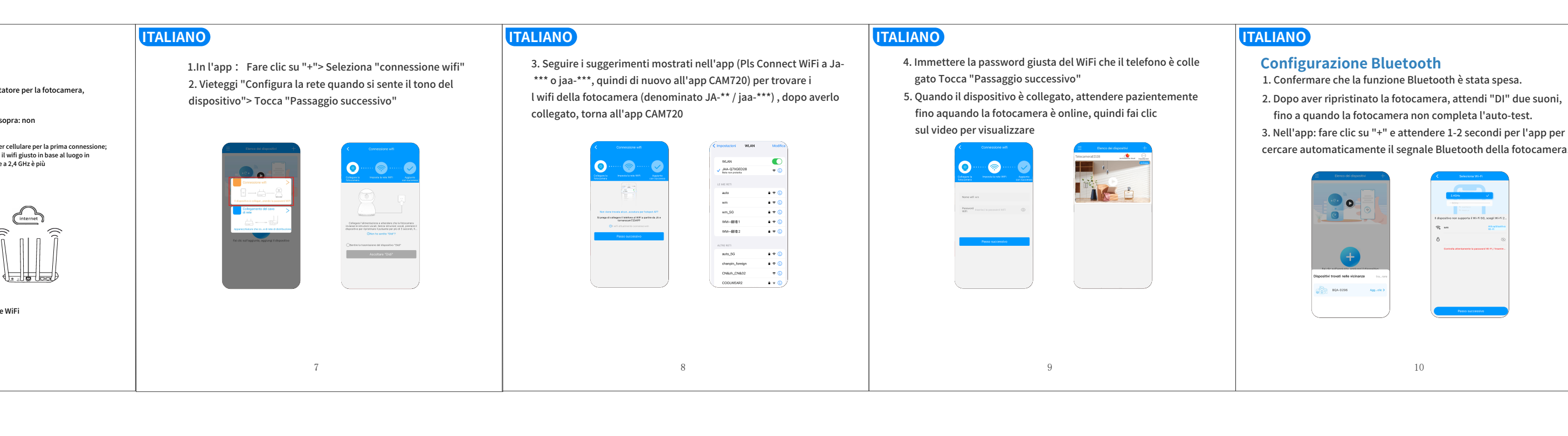

cercare automaticamente il segnale Bluetooth della fotocamera.

## TALIANC

TALIANO

- 4. Selezionare il segnale Bluetooth della fotocamera, inserire la password WiFi e fare clic su Avanti. 5. Attendere pazientemente durante la configurazione
- della rete Bluetooth, non uscire a metà.
- Nota: ignora se non è necessario per la configurazione della rete Bluetooth. Se è necessario utilizzare di nuovo, chiudi l'app, quindi riapri.

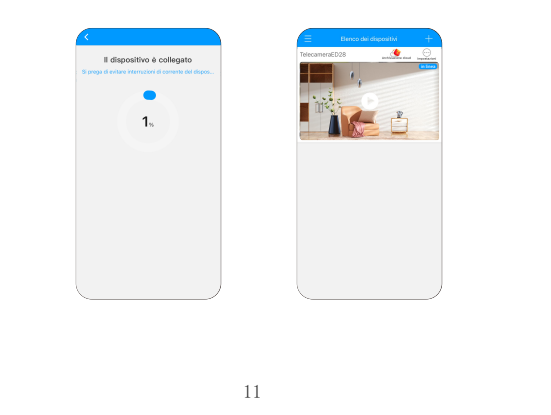

# Avviso di utilizzo importante

1.Failed in connessione alla prima connessione? PLS Visualizza il video dell'operazione all'ultima pagina (scansionare il codice e pls Visualizza i passaggi della connessione WiFi da Page6, se ancora non riuscito, il venditore di messaggi PLS per ottenere il supporto, offriamo

anche supporto online se hai bisogno. 2.Cambia un router, fotocamera Offline?

PLS Elimina la fotocamera dall'app e prendi la fotocamera Tonear il nuovo router, alimentalo e ripristina, cerca e addit.

1, controllare lo stato della scheda SD nell'app

2, controlla il supporto di configurazione del record

4, modifica una scheda SD per testare

4.Camerais Offline?

Leggi il Q3 a Page4 e segui per verificare, in caso di ulteriore domanda, il venditore di messaggi per ottenere supporto

## 5. Le istruzioni non sono abbastanza dettagliate?

È una guida per l'utente rapida generale, quindi meno dettagli, contatta il ve nditore per ottenere il manuale e-utente e video operativo secondo il tuo ordine

# Servizio post-vendita e supporto tecnico

Offriamo una garanzia di un anno e un supporto tecnico a vita! Finché c'è qua lche problema, non esitare a contattare il negozio di acquisto, forniremo rapidamente una soluzione efficace.

Scansionando il codice QR di seguito per accedere a YouTube, seleziona il video dell'operazione giusto per la fotocamera in base al modello Appand della fotocamera o al venditore di messaggi per ottenere direttamente il video dell'operazione.

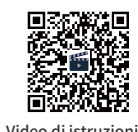

Video di istruzioni (Scansionare il codice QR per vederlo)